## Yale Campus Health

## Yale Health On Track

## **Portal:** How to submit a request for an exemption for a requirement

## Yale Health On Track

- I. Login to Health on Track using your NetID at https://healthontrack.yale.edu/
- 2. Select "Contact Us" in the navigation bar the top of the page.
- 3. In the dropdown titled "Reason for Contact," select the option "Request a medical exemption from a requirement" or "Request a religious exemption from a requirement (not available for all vaccines)".
- 4. A list of outstanding health requirements will be shown. Select one or more health requirements to request an extension for.
- 5. If requesting a medical exemption, please click the link that reads "Read more about medical exemptions and download the form(s)." to download the exemption form. It must be signed by your medical provider.

Click "Upload Files" to attach the signed form.

| Yale Campus Health Home My Requirements My Documents Contact Us More V                                                                                                    | Chris Begley |
|----------------------------------------------------------------------------------------------------|--------------|
| Have a question about your health requirements or how to fulfill them? We have you covered. Complete the form below to connect with the Campus Health team.                                                                                                    |              |
| Contact Campus Health   Name: Chris Begley   Email: christopher.begley@yale.edu   * Reason for Contact   Request a medical exemption from a requirement   * Select the requirements you're requesting a waiver/exemption for   COVID Vaccination   Flu Vaccination 2023   Read more about medical exemptions and download the form(s).   * Please attach medical exemption form (linked above) signed by your medical provider. Accepted types: jpeg, jpg, png, pdf, bmp, tiff |              |
|                                                                                                    | _            |
| Copyright © 2024 Yale University                                                                                                    |              |

6. If requesting a religious exemption, please provide details about your religious exemption request in the field provided.

| Yale Campus Health Home My Requirements My Documents Contact Us More V                                                                                                    | hris Begley 🔼 |
|----------------------------------------------------------------------------------------------------|---------------|
| Have a question about your health requirements or how to fulfill them? We have you covered. Complete the form below to connect with the Campus Health team.                                                                                                    |               |
| Contact Campus Health   Name: Chris Begley   Email: christopher.begley@yale.edu   *Reason for Contact   Request a religious exemption from a requirement (not available for all vaccines)   *Select the requirements you're requesting a waiver/exemption for   COVID Vaccination   Flu Vaccination 2023   *Please provide details about your religious exemption request |               |
| Copyright © 2024 Yale University                                                                                                    |               |

7. Press "Submit" to submit the form to Campus Health and create a case.

Questions about this course?

Contact:

Yale Campus Health, Health on Track Team

campus.health.systems@yale.edu

Yale Campus Health

Ver 1.0 June 2024